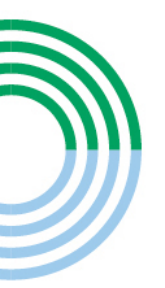

# MÉTIERS INFORMATIQUES

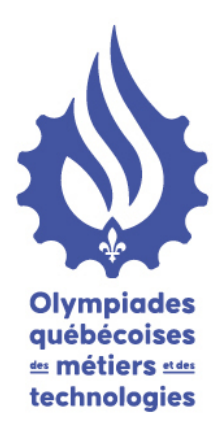

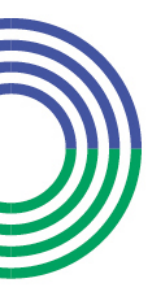

## **PILOTES D'IMPRIMANTES**

Voici le lien pour télécharger les pilotes d'impression pour les appareils Toshiba qui seront utilisés lors des 17es Olympiades québécoises des métiers et des technologies. En cliquant sur ce lien, un fichier .ZIP sera automatiquement téléchargé dans votre dossier « Téléchargement ».

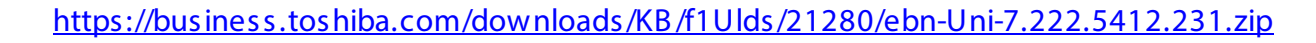

Il est important de faire l'installation avant votre arrivée au Centre de foires de Québec. Pour les métiers qui nécessitent que les compétiteurs impriment directement sur les appareils, lors de la prise en charge des postes de travail du mercredi soir, des tests seront effectués.

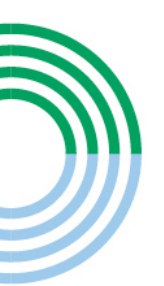

Vous êtes responsables de ces installations et du bon fonctionnement.

Notre équipe de techniciens sera sur place pour vous aider mais ils n'auront pas toutes les autorisations nécessaires pour accéder à votre ordinateur s'il provient d'un centre de services scolaire.

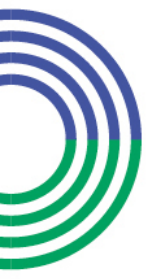

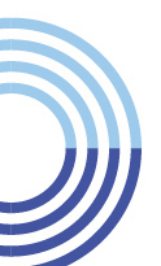

#### **Installation Pilotes D'impression**

#### Vous rendre dans vos téléchargements et retrouver votre nouveau pilote à cet endroit.

#### Vous être fin prêt à procéder à l'installation de votre nouveau pilote.

#### Double-cliquez sur ebn-Uni-7.222.5412.231 (Le fichier que vous venez de télécharger)

| ✓ Aujourd'hui                                   |                  |                   |                   |  |  |  |
|-------------------------------------------------|------------------|-------------------|-------------------|--|--|--|
| 쿋 ebn-Uni-7.222.5412.231                        | 2025-02-13 14:54 | Dossier compressé | Dossier compressé |  |  |  |
|                                                 |                  |                   |                   |  |  |  |
| Ensuite double-cliquez sur <mark>UNI</mark>     |                  |                   |                   |  |  |  |
| Name                                            | Туре             |                   |                   |  |  |  |
| UNI                                             | File folder      |                   |                   |  |  |  |
| Ensuite double-cliquez sur <mark>ESSETUP</mark> |                  |                   |                   |  |  |  |
| Name                                            | Туре             | Compressed size   | Passw             |  |  |  |
| Driver                                          | File folder      |                   |                   |  |  |  |
|                                                 | File folder      |                   |                   |  |  |  |
| eSPDUNI.cfg                                     | CFG File         | 1 KB              | No                |  |  |  |

46,395 KB No

#### Choisir la langue, (Français), accepter la licence et appuyer sur suivant.

Application

📧 essetup

| C-STUDIO Series                                                                                                    |
|----------------------------------------------------------------------------------------------------|
| «Select Lanouage:                                                                                                    |
| English                                                                                                    |
| License Agreement:                                                                                                    |
| Please read the license agreement carefully.                                                                                                    |
| END USER SOFTWARE LICENSE AGREEMENT                                                                                                    |
| INSTALLING OR OTHERWISE USING THIS SOFTWARE PRODUCT CONSTITUTES YOUR ACCEPTANCE<br>OF THE FOLLOWING TERMS AND CONDITIONS (UNLESS A SEPARATE LICENSE IS PROVIDED BY THE<br>SUPPLIER OF APPLICABLE SOFTWARE IN WHICH CASES SUCH SEPARATE LICENSE SHALL APPLY), IF<br>YOU DO NOT ACCEPT THESE TERMS, YOU MAY NOT INSTALL OR USE THIS SOFTWARE, AND YOU<br>MUST PROMPTLY RETURN THE SOFTWARE TO THE LOCATION WHERE YOU CONTACT                                   |
| GRANT OF LICENSE:<br>This is a legal agreement between you, the end-user ('You'), and Toshiba Terror Triss oftware, fonts (including their typefaces) and related documentation ('Starter') is licensed for<br>use with TTEC MFP on which it was installed to the designated device you use<br>accordance with the terms contained in this License Agreement. The copyright<br>property rights, title and ownership of Software is proprietary and belonging |
| O I agree to the terms of the License Agreement.                                                                                                    |
| I do not agree to the terms of the License Agreement.                                                                                                    |
| Next Exit                                                                                                    |
|                                                                                                    |

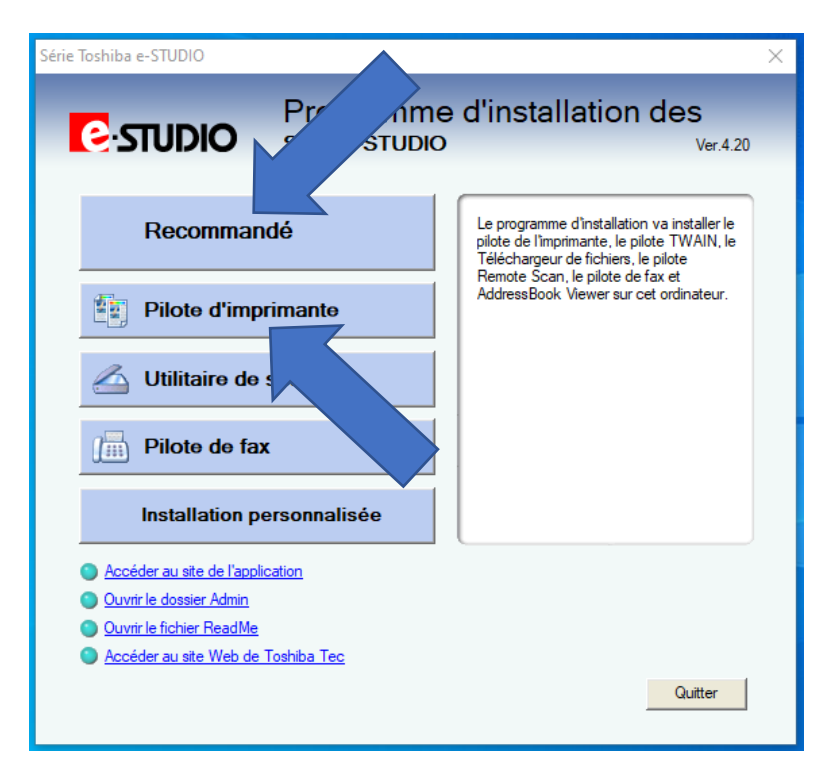

#### Appuyer sur installer.

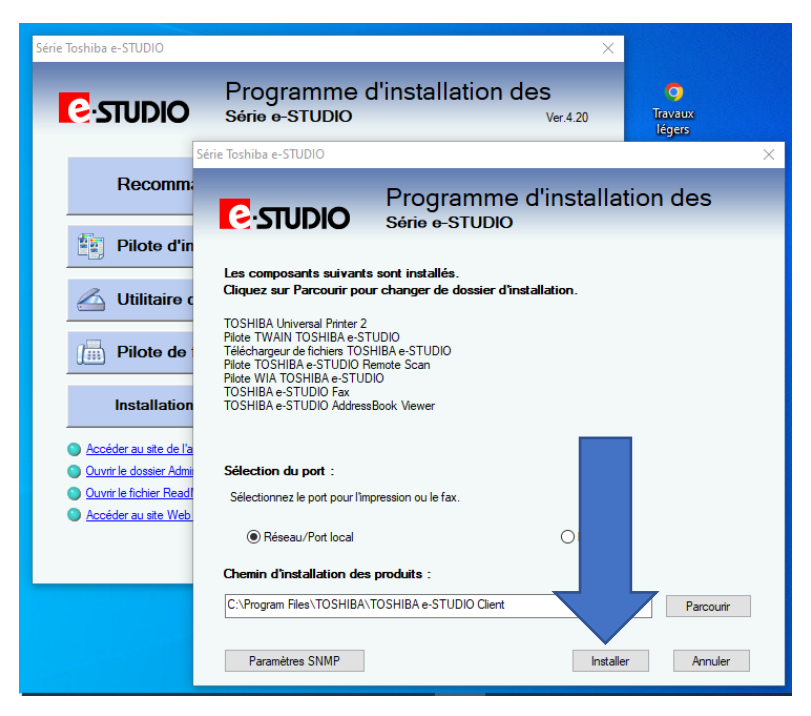

| Série Toshiba e-STUDIO                                                                                                    |                                                                     |                                                               |                                         | ×                       |                                                                |
|----------------------------------------------------------------------------------------------------|---------------------------------------------------------------------|---------------------------------------------------------------|-----------------------------------------|-------------------------|----------------------------------------------------------------|
|                                                                                                    | Programm<br>Série e-STUDIO                                          | e d'insta<br>o                                                | llation de                              | <b>S</b><br>Ver.4.20    | <b>O</b><br>Travaux<br>Iégers                                  |
| Recomma                                                                                                    |                                                                     | Prog<br>Série                                                 | Jramme d<br>⊶studio                     | 'installatio            | on des                                                         |
| Pilote d'in                                                                                                    | Sélectionnez le port d'imp<br>utilisée en cliquant sur Pa           | rimante d'un périph<br>rcourir.                               | érique du réseau ou s                   | sélectionnez l'imprima  | nte réseau pouvant être                                        |
| Pilote de                                                                                                    | Port d'imprimante sélection                                         | nné                                                           |                                         |                         | Parcourir                                                      |
| Installation                                                                                                    | NOM DE L'IMPRI A<br>MFP12247785 1<br>Demo-7506AC 1<br>MFP13541100 1 | dresse IP<br>92.168.160.52<br>92.168.160.53<br>92.168.160.151 | Version SNMP<br>V1/V2<br>V1/V2<br>V1/V2 | Emplacement<br>Showroom | TYPE D'IMPRI ^<br>TOSHIBA e-ST<br>TOSHIBA e-ST<br>TOSHIBA e-ST |
| <ul> <li><u>Ouvrir le dossier Admi</u></li> <li><u>Ouvrir le fichier Read!</u></li> <li><u>Accéder au site Web</u></li> </ul> | MFP11242743 1<br>MFP07901089 1<br><                                 | 92.168.160.203<br>92.168.160.176                              | V1/V2<br>V1/V2                          | °L                      | TOSHIBA e-ST<br>TOSHIBA e-ST                                   |
|                                                                                                    | ◯ Utilisez le port suivant                                          |                                                               | ~                                       |                         |                                                                |
|                                                                                                    | Paramètres SNMP                                                     |                                                               | Arrière                                 | ок                      | Annuler                                                        |

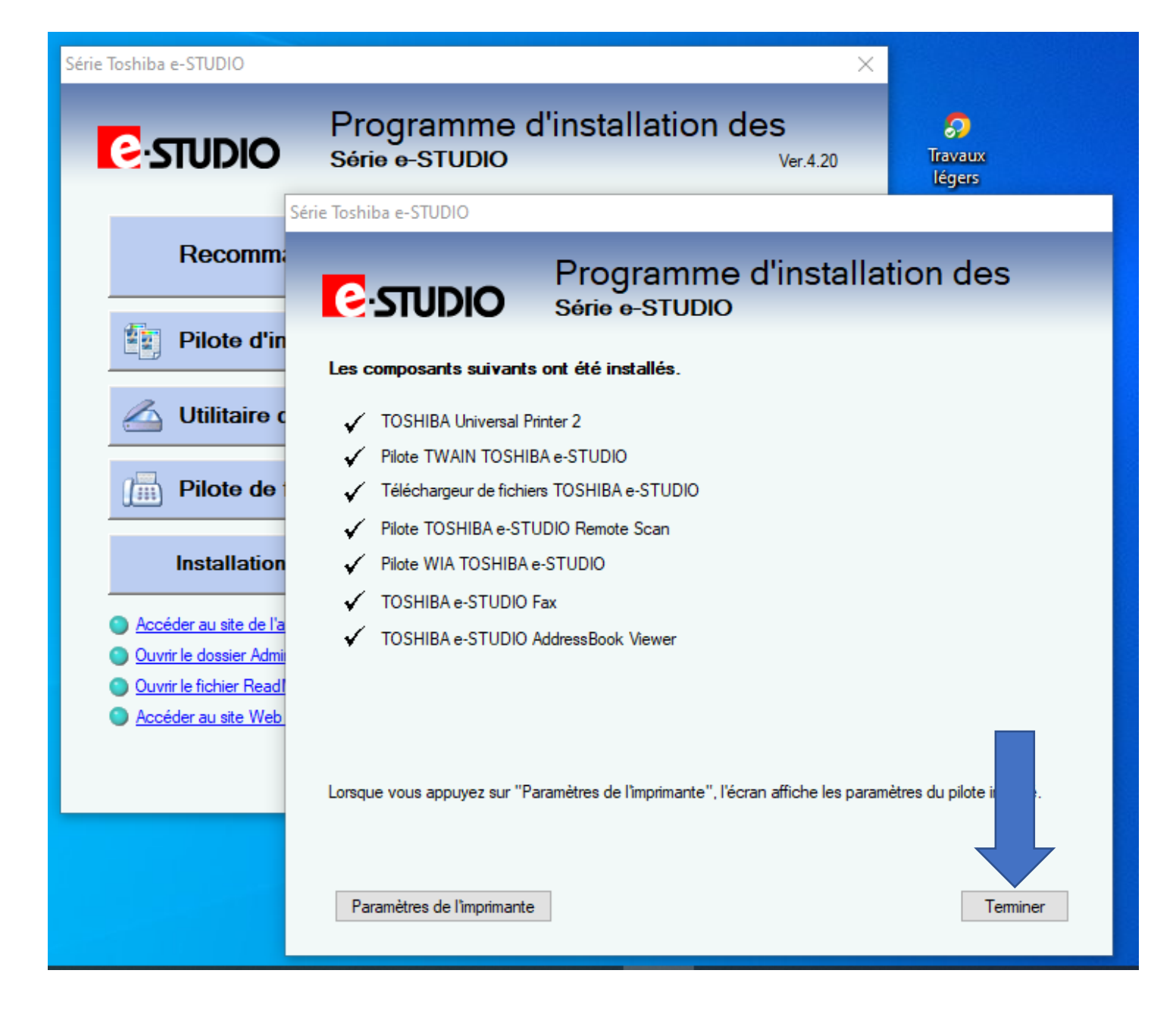

#### Ouvrir l'onglet propriétés de l'imprimante

| -               | Série Toshiba e-STUDIO                                                                                   |                                 |                                | $\times$ |  |  |
|-----------------|----------------------------------------------------------------------------------------------------|---------------------------------|--------------------------------|----------|--|--|
| )               | C-STUDIO Progra                                                                                          | amme d'in:<br>studio            | stallation des                 |          |  |  |
| a               | Les pilotes suivants ont été installés.                                                                  |                                 |                                |          |  |  |
| sa<br>IS<br>fic | Si vous voulez continuer à configurer le pilote o<br>ce pilote et lancez-le en utilisant le bouton suiva | u confirmer la configur<br>ant. | ration du pilote, sélectionnez |          |  |  |
| 9-              | Nom                                                                                                    | Port                            |                                |          |  |  |
| Ш               | TOSHIBA Universal Printer 2                                                                              | IP_192.168.1                    | IP_192.168.160.53              |          |  |  |
| D               | TOSHIBA e-STUDIO Fax                                                                                     | IP_192.168.1                    | 60.53                          |          |  |  |
|                 | <                                                                                                    |                                 |                                |          |  |  |
| Jr.             | Ouvrir préférences impression Page de                                                                    | test d'impression               | Ouvrir propriétés imprimante   |          |  |  |
| ١ā              |                                                                                                    |                                 | Arrière                        |          |  |  |

### Dans cette fenêtre, vous pouvez changer le nom de l'imprimante au lieu de Toshiba universel printer et lui donner le nom de votre choix.

| General                    | Sharing                          | Ports        | Advanced      | Colour Management         | Security | Device Settings |       |      |
|----------------------------|----------------------------------|--------------|---------------|---------------------------|----------|-----------------|-------|------|
| 3                          |                                  | TOSHIB       | A Universal   | Printer                   |          |                 |       |      |
| Locatio                    | on:                              |              |               |                           |          |                 |       |      |
| Comm                       | nent:                            |              |               |                           |          |                 |       |      |
| Model:<br>Featu            | :<br>ures —                      | TOSHIB       | A Universal P | Printer 2                 |          |                 |       |      |
| Colo                       | our: Yes                         |              |               | Paper available           | :        |                 |       |      |
| Dou<br>Stap<br>Spee<br>Max | ble-side<br>de: Yes<br>ed: 50 pp | d: Yes<br>om | v: 600 dpi    | Legal<br>Ledger<br>Letter |          | < >             |       |      |
| With                       |                                  | Jonation     | Pr            | eferences                 | Print 1  | fest Page       |       |      |
|                            |                                  |              |               |                           | OK       | Cancel          | Apply | Help |

- Cliquez sur DEVICE SETTING (paramètres périphérique), une fois que vous avez cliquez sur cet onglet le pilote va communiquer avec votre copieur et détecter de quel modèle il s'agit et récupérer les configurations de celui-ci automatiquement. Une fois que c'est fait on clique sur OK.

| in toshib       | A Univ              | ersal Pri     | nter 2 MAIS   | ON Properties          |             |                |       | ×    |
|-----------------|---------------------|---------------|---------------|------------------------|-------------|----------------|-------|------|
| General S       | Sharing             | Ports         | Advanced      | Colour Manageme        | nt Security | Device Setting | IS    |      |
| 50              |                     | TOSHIB        | A Universal I | Printer 2 MAISON       |             |                |       |      |
| Location        | : [                 |               |               |                        |             |                |       |      |
| Commer          | nt:                 |               |               |                        |             |                |       |      |
|                 |                     |               |               |                        |             |                |       |      |
|                 |                     |               |               |                        |             |                |       |      |
| Model:          | 1                   | toshiba       | Universal P   | rinter 2               |             |                |       |      |
| Colou           | r: Yes              |               |               | Paper availal          | ole:        |                |       |      |
| Doubl<br>Staple | e-sided<br>: Yes    | : Yes         |               | Letter<br>Ledger<br>A4 |             | ^              |       |      |
| Speed:<br>Maxim | : 20 ppr<br>num re: | m<br>solution | : 600 dpi     |                        |             | ~              |       |      |
|                 |                     |               | Pr            | eferences              | Print       | Test Page      |       |      |
|                 |                     |               |               |                        |             |                |       |      |
|                 |                     |               |               |                        | OK          | Cancel         | Apply | Help |

#### Aller dans l'onglet avancé, ensuite dans Impression par défaut

| Propriétés de Imprimante Du Fond 7506                                                 | $\times$ |  |  |  |  |  |  |  |
|---------------------------------------------------------------------------------------|----------|--|--|--|--|--|--|--|
| Général Partage Ports Avancé Gestion des couleurs Sécurité Paramètres du périphérique |          |  |  |  |  |  |  |  |
| Toujours disponible                                                                   |          |  |  |  |  |  |  |  |
| O Disponible de 00:00 a 00:00                                                         |          |  |  |  |  |  |  |  |
| Priorité : 1                                                                          |          |  |  |  |  |  |  |  |
| Pilote : TOSHID niversal Printer 2 V Nouveau pilote                                   |          |  |  |  |  |  |  |  |
| Placer les documents en file d'attente afin que l'impression se termine plus<br>vite. |          |  |  |  |  |  |  |  |
| O Lancer l'impression après la mise en file d'attente de la dernière page             |          |  |  |  |  |  |  |  |
| Commencer l'impression immédiatement                                                  |          |  |  |  |  |  |  |  |
| O Imprimer directement sur l'imprimante                                               |          |  |  |  |  |  |  |  |
| Conserver les documents non conformes                                                 |          |  |  |  |  |  |  |  |
| Imprimer d'abord les documents dans la file d'attente                                 |          |  |  |  |  |  |  |  |
| Conserver les documents imprimés                                                      |          |  |  |  |  |  |  |  |
| Activer les fonctionnalités d'impression avancées                                     |          |  |  |  |  |  |  |  |
| Impression par défaut Processeur d'impression Page de séparation                      |          |  |  |  |  |  |  |  |
|                                                                                       |          |  |  |  |  |  |  |  |
|                                                                                       |          |  |  |  |  |  |  |  |
|                                                                                       |          |  |  |  |  |  |  |  |
|                                                                                       |          |  |  |  |  |  |  |  |
| OK Annuler Appliquer                                                                  | Aide     |  |  |  |  |  |  |  |

#### Vous devez sélectionner les paramètres de votre choix .

#### Dans l'onglet Basique, vous devez choisir le format lettre. Mettre en Noir et Blanc ou en couleur selon votre choix

| 🖶 Imprimante Du Fond 7506 Paramètre                                 | es par défaut de l'impression                                                                                                    | $\times$ |
|---------------------------------------------------------------------|----------------------------------------------------------------------------------------------------|----------|
| Basique Finition Traitement du papier                               | Qualité d'image Effet Autres Modèles                                                                                                    |          |
| Job d'impression :<br>Impression normale                            | Format papier original :<br>Letter (8 1/2 x 11 pouces)<br>Format papier d'impress. :<br>Identique au format original $\checkmark$ Echelle d'image:<br>100 $\clubsuit$ %(25-400)<br>Source papier : |          |
| 100%<br>Letter<br>1.2.3 1.2.3                                       | Auto<br>Type de papier :<br>Ordinaire (60 - 80 ~<br>Destination :<br>Bac 2 ~                                                                                                    | 1        |
| Paramètres                                                          | Nombre de copies : 1 (1-9999)                                                                                                    |          |
| Aucun ~<br>Enreg Supprimer                                          | Orientation :<br>Portrait O Paysage                                                                                                    |          |
| Impressions basées sur des règles<br>Rétablir les param. par défaut | Couleur :<br>Noir & blanc                                                                                                    | 5        |
|                                                                     | OK Annuler Appliq. Aide                                                                                                    |          |

#### Dans l'onglet Finition, Impression en recto-verso ou non.

#### Une fois vos sélections complétées, appuyer sur Appliquer et OK par la suite.

| 🖶 Impriman 💦 nd 7506 Paramè           | tres par défaut de l'impression X                                                                                                    |         |
|---------------------------------------|----------------------------------------------------------------------------------------------------|---------|
| Basique Finition Traitement du papier | Qualité d'image Effet Autres Modèles                                                                                                    | l       |
| Job d'impression :                    | Gestion des copies :<br>1.2.3 1.1.1 1.2.3                                                                                                    | )<br>Ir |
|                                       | Impression recto-verso :                                                                                                    | 0       |
|                                       | Nombre de pages par feuille :                                                                                                    | 21      |
| 100%<br>Letter                        | Sens de l'impression ;       Orientation de la page(X);         Impression ;       Impression ;         Impression ;       Impression ;< | r       |
| Paramètres                            | Agrafage : Perforation : Pliage:                                                                                                    | ľ       |
| Profil :<br>Aucun ~                   |                                                                                                    | n       |
| Enreg Supprimer                       | Marges : Détails                                                                                                    | ir      |
| Impressions basées sur des règles     | Détail:                                                                                                    | c       |
| Rétablir les param. par défaut        |                                                                                                    | >       |
|                                       | OK Annuler Appliq. Aide                                                                                                    |         |

Vous pouvez fermer toutes les fenêtres une après l'autres.

Enregistrer vos documents importants et redémarrer votre ordinateur.

Votre imprimante sera prête pour l'impression.